# **AIO-5**PLAY MOOTTORIPYÖRÄN ÄLYKÄS NÄYTTÖ

KÄYTTÖOHJE

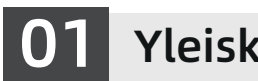

# Yleiskatsaus

## Johdanto

CHIGEE AIO-5 Play älykäs moottoripyöränäyttö uudelleenmäärittelee ajokokemuksen ulottuvuudet. Tehokkaan prosessointitehon ansiosta se luo vertaansa vailla olevan ajoseikkailun. Viiden tuuman kirkasnäyttö tarjoaa erinomaisen näkyvyyden kaikissa olosuhteissa, ja kaksoisbluetoothmoduulit mahdollistavat saumattoman ääniviestinnän ajon aikana. 60FPS korkean virkistystaajuuden näytönpeilaus takaa poikkeuksellisen sulavuuden, tuoden huippuluokan teknologisen ajokokemuksen ulottuvillesi. IP68-luokiteltu pöly- ja vesisuojaus varmistaa, että AIO-5 Play selviää vaativimmistakin olosuhteista vaivattomasti.

## Yksikkö ja varusteet

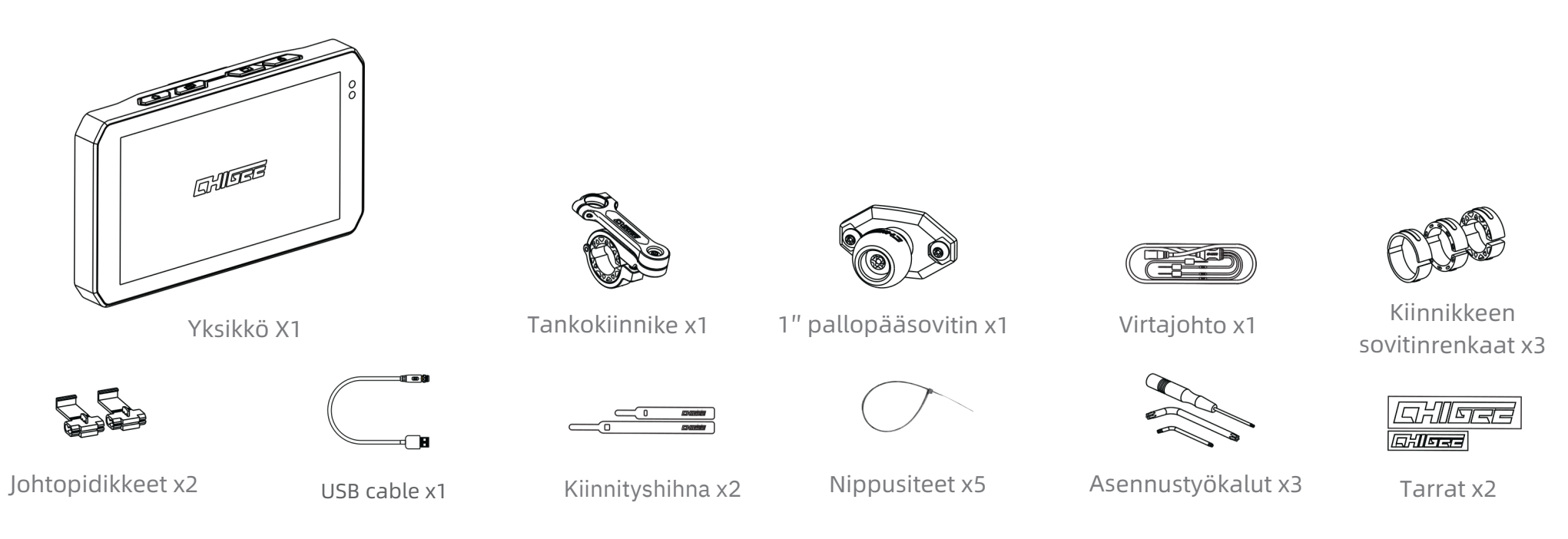

# Yksikön tiedot

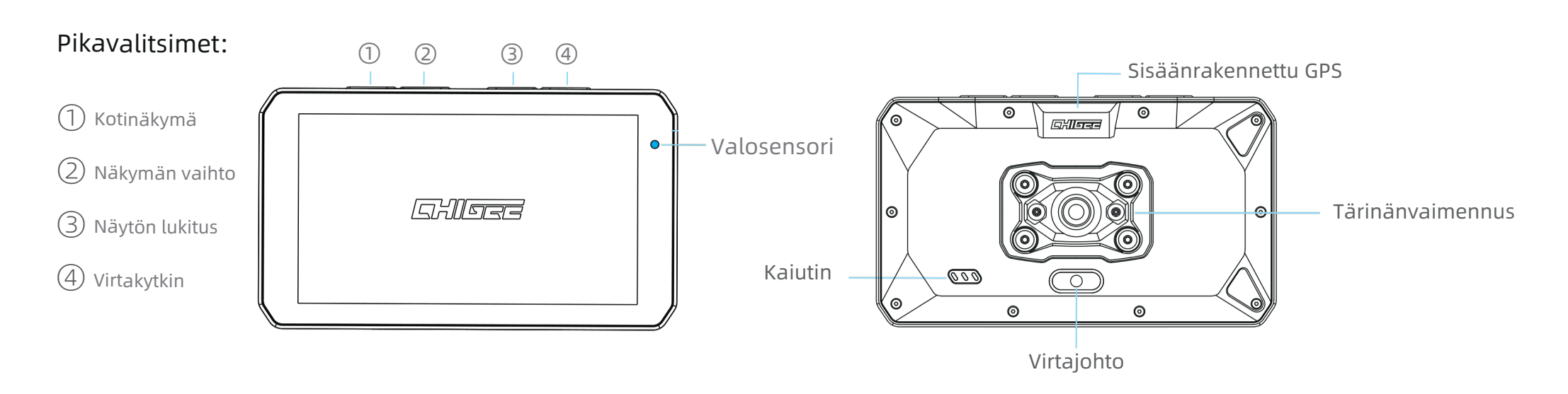

① Palaa kotisivulle mistä tahansa näkymästä.

② Vaihda peilausnäkymän ja kotinäkymän välillä.

③ Lukitse näyttö ja poista näytön lukitus

④ Lyhyt painallus lukitsee kosketunäytön, 2 sekunnin painallus käynnistää / sulkee laitteen ja pitkä painallus uudelleenkäynnistää sen.

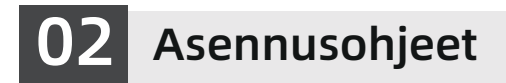

## Laitteen kiinnitys

Valitse ohjaustangon halkaisijaan sopiva soviterengas. Jos ohjaustangon halkaisija on 32 mm, käytä PVC-tiivistettä suojaamaan ohjaustankoa naarmuilta.

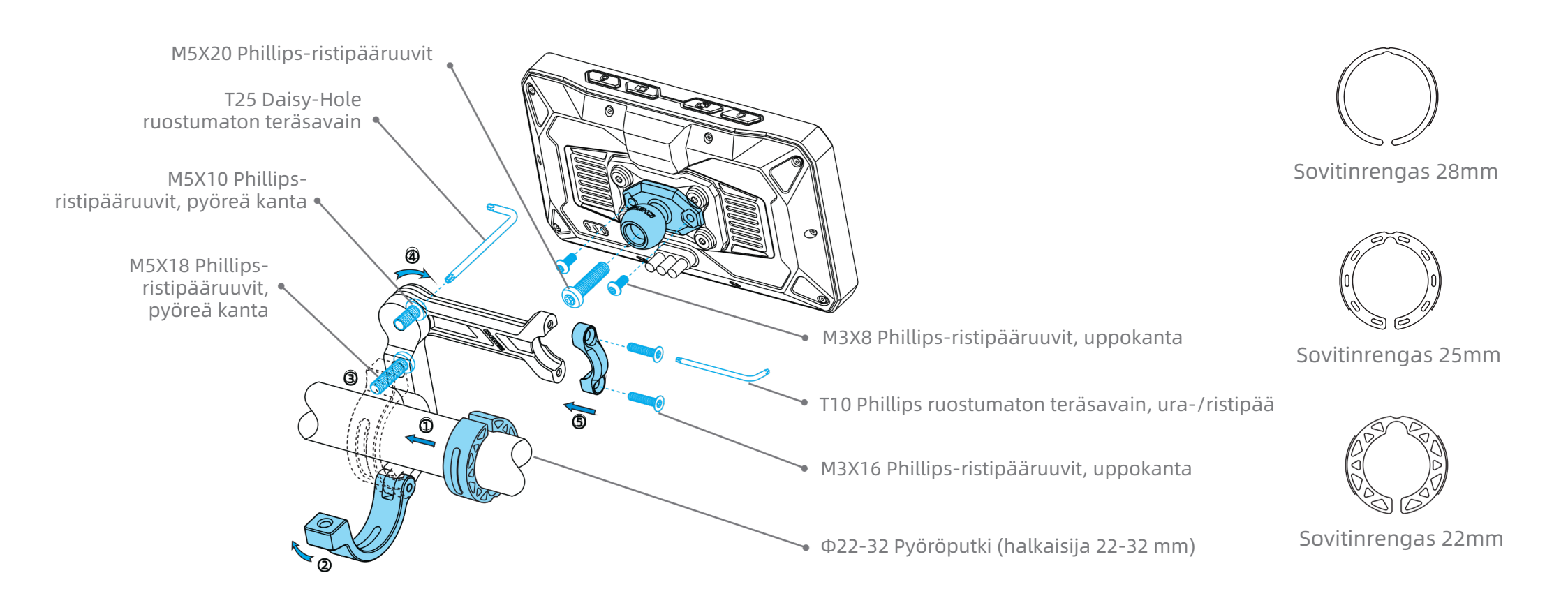

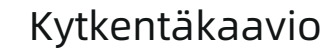

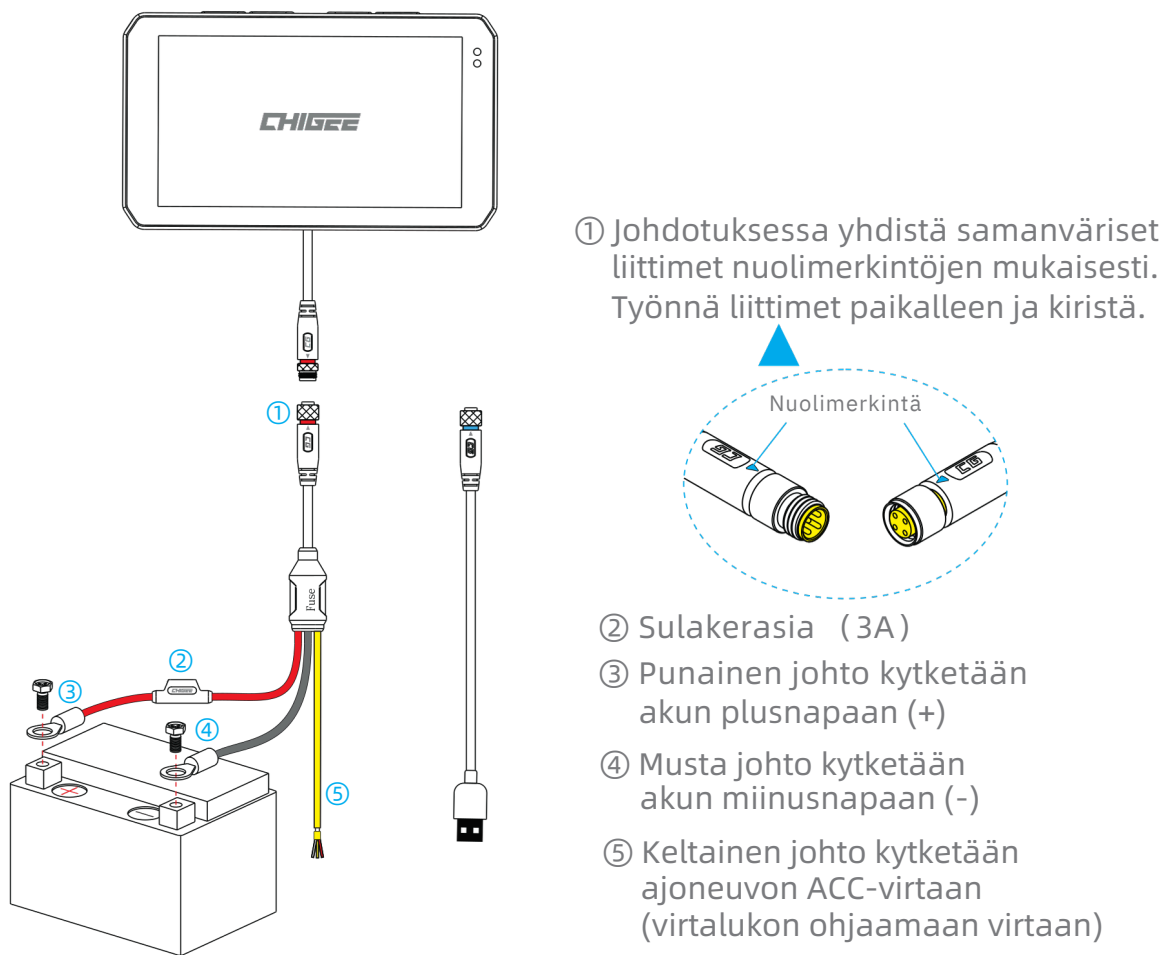

akun miinusnapaan (-)

⑤ Keltainen johto kytketään ajoneuvon ACC-virtaan (virtalukon ohjaamaan virtaan)

#### (<sup>1</sup>) ACC-virta (Accessory Power) määritelmä:

ACC-virta on virtalukon kautta ohjattava virransyöttö, joka kytkeytyy päälle, kun virta-avain käännetään "ACC" tai "ON" asentoon (11-14.4V). Tämä virta kytkeytyy pois päältä, kun virtaavain käännetään "OFF"-asentoon (0V).

## Aktivoinnin vaiheet

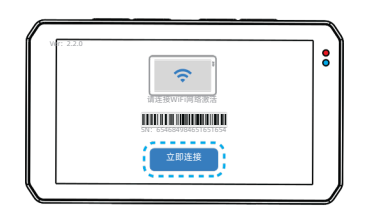

- Käynnistä laite aktivointisivulle. Klikkaa [Connect Now]
- C
   WIFI
   C

   OHGEE-XXXX
   OHGEE-2
   OHGEE-3
   OHGEE-3
   OHGEE-3
   OHGEE-3
   OHGEE-3
   OHGEE-3
   OHGEE-3
   OHGEE-3
   OHGEE-3
   OHGEE-3
   OHGEE-3
   OHGEE-3
   OHGEE-3
   OHGEE-3
   OHGEE-3
   OHGEE-3
   OHGEE-3
   OHGEE-3
   OHGEE-3
   OHGEE-3
   OHGEE-3
   OHGEE-3
   OHGEE-3
   OHGEE-3
   OHGEE-3
   OHGEE-3
   OHGEE-3
   OHGEE-3
   OHGEE-3
   OHGEE-3
   OHGEE-3
   OHGEE-3
   OHGEE-3
   OHGEE-3
   OHGEE-3
   OHGEE-3
   OHGEE-3
   OHGEE-3
   OHGEE-3
   OHGEE-3
   OHGEE-3
   OHGEE-3
   OHGEE-3
   OHGEE-3
   OHGEE-3
   OHGEE-3
   OHGEE-3
   OHGEE-3
   OHGEE-3
   OHGEE-3
   OHGEE-3
   OHGEE-3
   OHGEE-3
   OHGEE-3
   OHGEE-3
   OHGEE-3
   OHGEE-3
   OHGEE-3
   OHGEE-3
   OHGEE-3
   OHGEE-3
   OHGEE-3
   OHGEE-3
   OHGEE-3
   OHGEE-3
   OHGEE-3
   OHGEE-3
   OHGEE-3
   OHGEE-3
   OHGEE-3
   OHGEE-3
   OHGEE-3
   OHGEE-3
   OHGEE-3
   OHGEE-3
   OHGEE-3
   OHGEE-3
   OHGEE-3
   OHGEE-3
   OHGEE-3
   OHGEE-3
   OHGEE-3
   OHGEE-3
   OHGEE-3
   OHGEE-3
   OHGEE-3

2 Yhdistä WiFi-verkkoon.

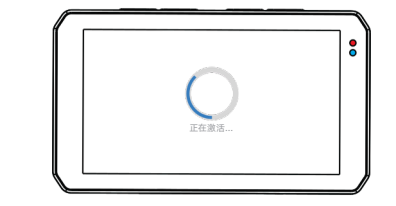

③ Odota laitteen aktivoimista.

|           | : |
|-----------|---|
| ▲<br>家活成功 |   |
|           |   |

④ Aktivointi valmis.

# 04 Laitteen käyttö ja käyttöliittymä

# Käyttöliittymä

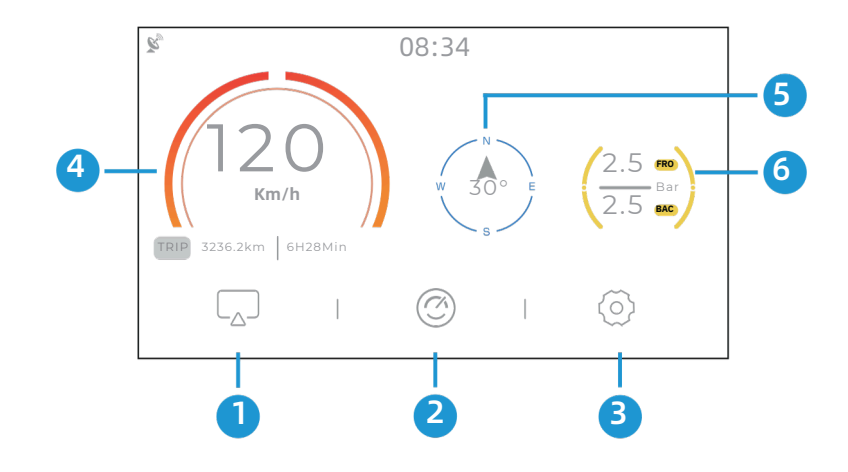

- Näytön peilaus Valitse joko Android auto tai Apple CarPlay
- ② Mittaristo Reaaliaikainen ajoneuvon data
- ③ Asetukset Laitteen ja kameroiden asetukset
- ④ Nopeusmittari Näyttää nopeuden ja kokonaismatkan määrän

(5) Kompassi Näyttää suunnan

6 Rengaspaineseuranta Reaaliaikainen rengaspaineseuranta

#### Langaton näytön peilaus

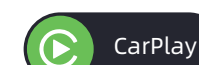

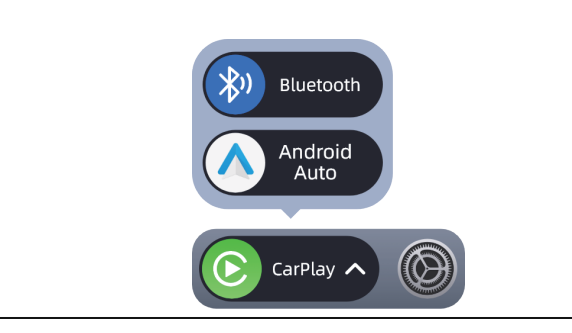

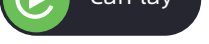

laitteeseen (CHIGEE-XXXX) käyttääksesi Apple CarPlayta.

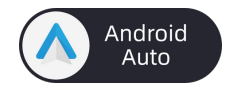

Android Auto -yhteyden muodostaminen: Yhdistä laitteen Bluetooth käyttääksesi Android Autoa.

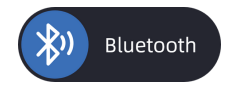

Puhelimen yhdistäminen: Yhdistä puhelimesi laitteen Bluetoothyhteyteen (CHIGEE-XXXX) hallitaksesi musiikkia ja vastataksesi puheluihin.

## Laitteen asetukset

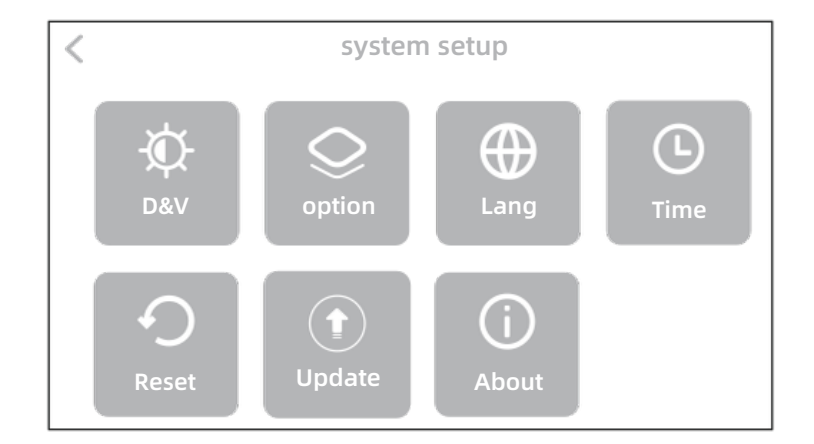

| ¢ | Näyttö ja Ääni                                                                                                    |
|---|----------------------------------------------------------------------------------------------------|
|   | Näytön kirkkauden säätö, kaiuttimen äänenvoimakkuus, automaattisen kirkkauden säätö.                                                  |
|   | Lisäasetukset                                                                                                    |
|   | Rengaspaineanturit, bluetooth-kuulokkeet, kaukosäädin, GPS, OBD, päivitykset.                                                         |
|   | Kieli                                                                                                    |
|   | Laite tarjoaa useita kielivaihtoehtoja, joten voit valita sinulle tutun tai mieluisan kielen käyttöliittymään. Päivitä laite (update) |
|   | uusimpaan versioon, jotta suomen kieli näkyy valikossa.                                                                               |
| Ŀ | Aika                                                                                                    |
|   | Aseta aika ja päivämäärä.                                                                                                    |
| 0 | Tehdasasetukset                                                                                                    |
|   | Palauta tehdasasetukset – kaikki esiasetukset palautuvat oletusarvoihin.                                                              |
|   | Päivitys                                                                                                    |
|   | Järjestelmä voidaan päivittää parhaan käyttökokemuksen varmistamiseksi.                                                               |
| G | Tietoja                                                                                                    |
|   | Laitteen sarjanumero, versionumero ja bluetooth-nimi.                                                                                 |

## Lisäasetukset

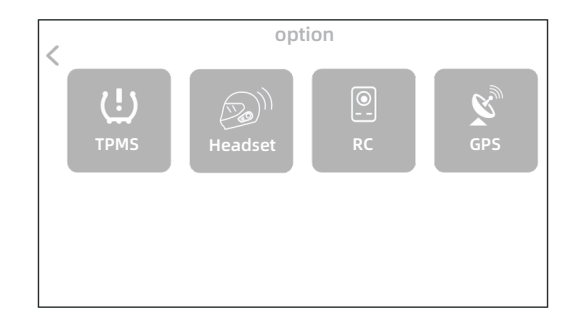

#### U Rengaspaineet

Reaaliaikainen rengaspaineiden seuranta.Varoitusikkuna näytöllä, kun paine saavuttaa hälytysrajan. Äänihälytys kriittisissä tilanteissa. Painelukemat tallentuvat automaattisesti videotiedostoon.

#### Bluetooth-kuulokkeet

Bluetooth-kuulokkeiden yhdistäminen CarPlay/Android Auto -tilassa.

#### Remote Control

CGRC PRO -kaukosäätimellä voit lukita videotiedostoja, vaihtaa näkymää, ottaa valokuvia, vastata puheluihin ja käyttää muita toimintoja.

🗴 GPS

GPS:n signaalitason tarkastelu.

#### Mittaristo / Kojelautanäkymä

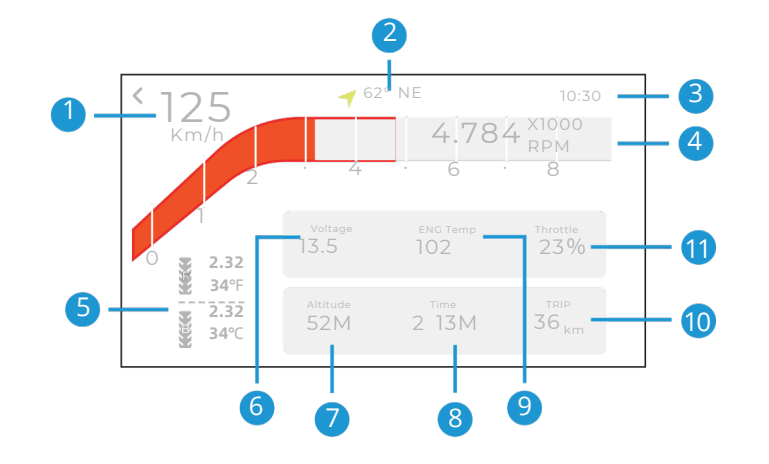

| <ol> <li>Nopeus</li> </ol> | ⑦ Korkeuserojen seuranta                |
|----------------------------|-----------------------------------------|
| ② Suunta                   | ⑧ Ajoaika                               |
| ③ Aika                     | %⑨ Moottorin jäähdytysnesteen lämpötila |
| ※④ RPM/GPS nopeus          | 🔟 Kokonaismatka                         |
| %⑤ Rengaspaineet           | %⑪Kaasun avautuma ∕ asento              |
| ⑥ Jännite                  |                                         |

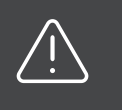

Huomautus: «-merkillä merkityt toiminnot ovat valinnaisia lisäominaisuuksia, jotka vaativat lisävarusteiden hankinnan. Kysy tarkempia tietoja jälleenmyyjältäsi.

# 05 Valinnaiset lisävarusteet

### Rengaspaineseuranta

Rengaspaineanturi seuraa rengaspaineita reaaliajassa ja ilmoittaa ponnahdusikkunalla sekä äänihälytyksellä, kun paine saavuttaa ennalta määritetyn raja-arvon. Painetiedot tallentuvat automaattisesti videotiedostoon reaaliaikaisesti.

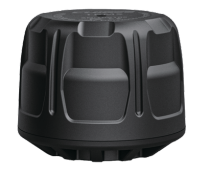

Ulkoinen rengaspaineanturi

Akun kesto:1 vuosi Vaihtoakku: BR1225 Koko: 18.2x14.8mm Mittaustarkkuus: 0.1Bar Painealue: 0-8Bar

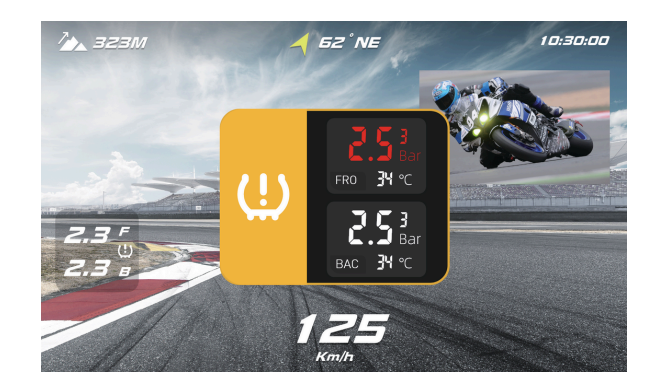

## OBD-moduuli

OBD-moduulin asentaminen mahdollistaa moottorin reaaliaikaisten tietojen lukemisen. OBD-tiedot voidaan näyttää päällekkäin ja synkronoida reaaliajassa videotallennukseen, mikä auttaa analysoimaan ajoneuvon ajotilaa tehokkaasti.

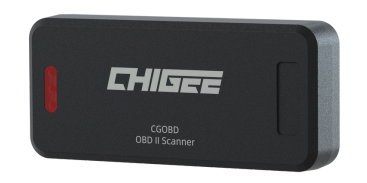

**OBD-moduuli** 

#### Tuetut tiedot

- 🛞 Pyörän nopeus
- ♂ Kierrosluku
- ali Jäähdytysnesteen lämpötila
- 😚 Kaasun avautuma / asento
- 🔝 Imuilman lämpötila

# CGRC CAN Adapteri

Kun CG RC -moduuli on yhdistetty AIO-5 Lite -järjestelmään Bluetoothin kautta, se mahdollistaa BMW:n alkuperäisen Wonder Wheel -kytkimen käytön. Tämän avulla voit ohjata suoraan AIO-5 Liteä ja sen eri toimintoja.

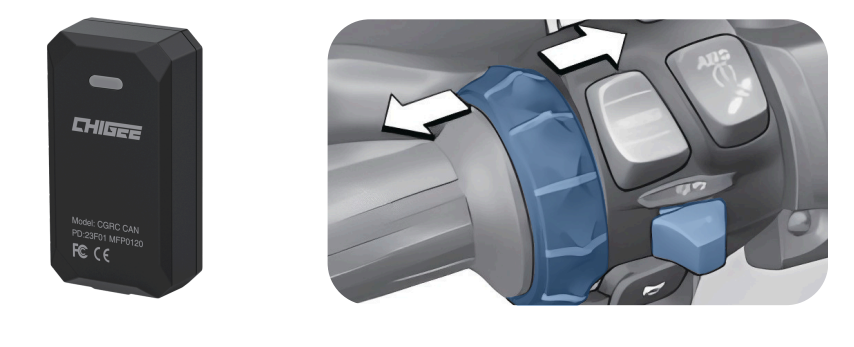

# CGRC LIN Adapteri

Poista alkuperäinen BMW-navigointiteline ja liitä CGRC-Lin BMW:n navigointijalustaan 3-pinnisen liitännän kautta. Pariliitoksen muodostamisen jälkeen saat käyttöösi BMW:n ajoneuvotiedot ja rullaohjauksen, sekä voit päivittää näytön BMW-kohtaiseksi mittaristonäkymäksi.

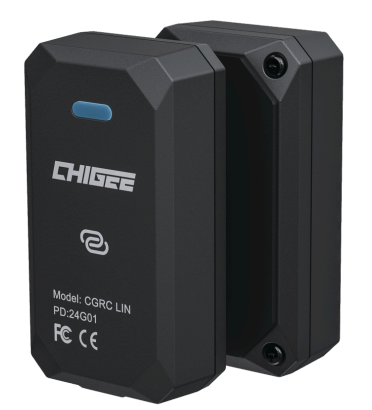

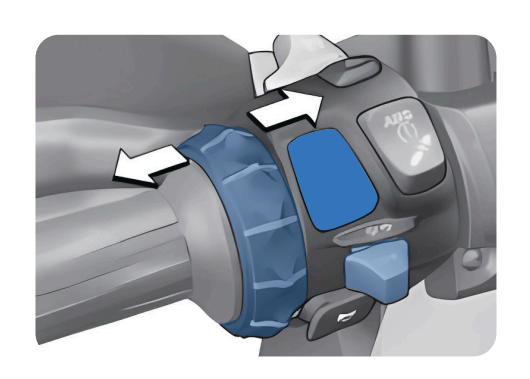

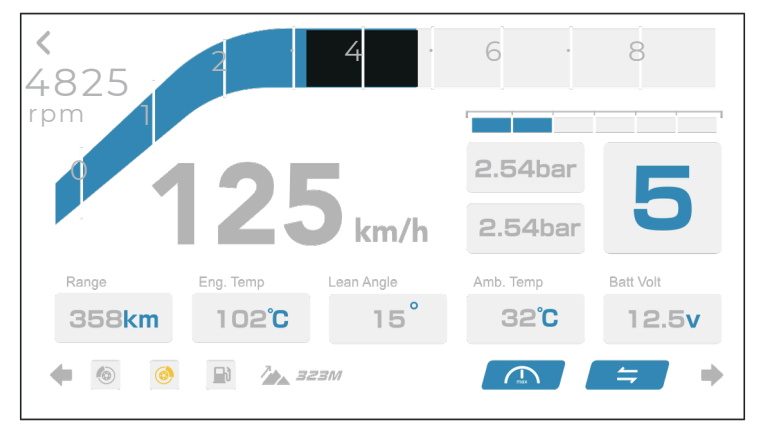

BMW mittarinäkymä

#### Langaton kauko-ohjain Pro

Asennuksen jälkeen voit käyttää järjestelmää suoraan peukalolla, vaihtaa näkymiä, valita sovelluksia ja vastata puheluihin.

#### Toiminnot eri näkymissä:

#### Peilausnäkymä

Lyhyt painallus: " $\sum_{\alpha}$ " tai " $\sum_{\alpha}$ " Siirry vasemmalle tai oikealle " $\frac{2}{\sigma\kappa}$ " OK, pitkä painallus, palaa taaksepäin

#### Bluetooth kytkettynä

Lyhyt painallus: " $\sum_{8}$ " tai " $\sum_{8}$ " vaihda kappaletta " $\frac{2}{\sigma_{K}}$ " tauko/toista.

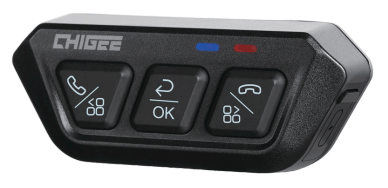

Kaikki näkymät Pitkä painallus: " 🦕 " tai "淤 " vaihda sovellusta

#### Kamera- / videonäkymä (AIO-5 LITE)

Lyhyt painallus: " $\sum_{m}$ " vaihda kameraa " $\frac{2}{m}$ " lukitse video " $\sum_{m}$ " ota valokuva

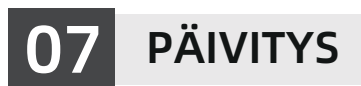

### Laiteohjelmiston päivitys

AIO-5 Play -järjestelmään julkaistaan ajoittain päivityksiä, jotka tuovat uusia tuoteominaisuuksia.

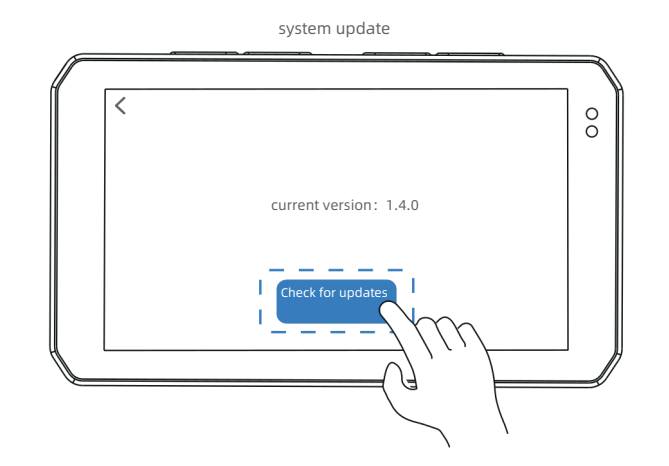

1.Mene AIO-5 lite 【Settings】 - 【System Update】 ja paina "Check for updates"

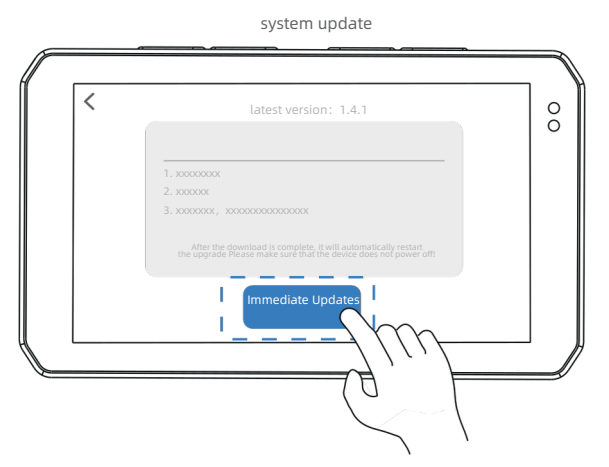

2.Tarkista uusi laiteohjelmistoversio ja napsauta "Immediate Updates", jolloin AIO-5 Lite aloittaa laiteohjelmiston lataamisen. Kun lataus on valmis, päivitys käynnistää laitteen automaattisesti uudelleen. Varmista, että laitteen virta pysyy päällä koko päivityksen ajan.

# 08 PUHDISTUS JA HUOLTO

## Puhdistus- ja hoito-ohjeet

#### 1. Säännöllinen huolto

Jos AIO-5 Play likaantuu sen voi huuhdella vedellä. IP68-suojaus mahdollistaa turvallisen vesipuhdistuksen, mutta varmista että kaikki liitännät ovat kunnolla kiinni.

#### 2. Puhdistusaineiden käyttö

Vältä öljypohjaisten puhdistusaineiden ja muiden orgaanisten liuottimien käyttöä kaikkien komponenttien puhdistuksessa. Nämä aineet voivat:

- Aiheuttaa korroosiota
- Heikentää vedenpitävyyttä
- Vahingoittaa suojapinnoitetta

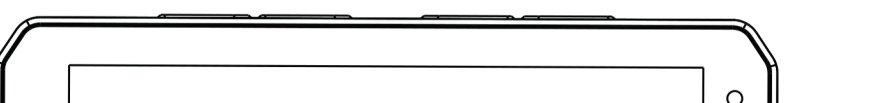

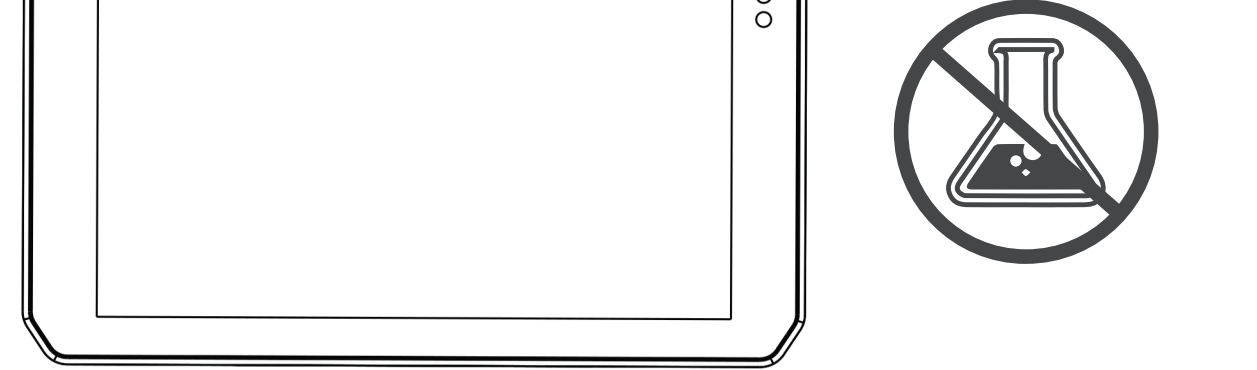